## AUDACITY

• Télécharger et installer Audacity

http://audacity.sourceforge.net/?lang=fr

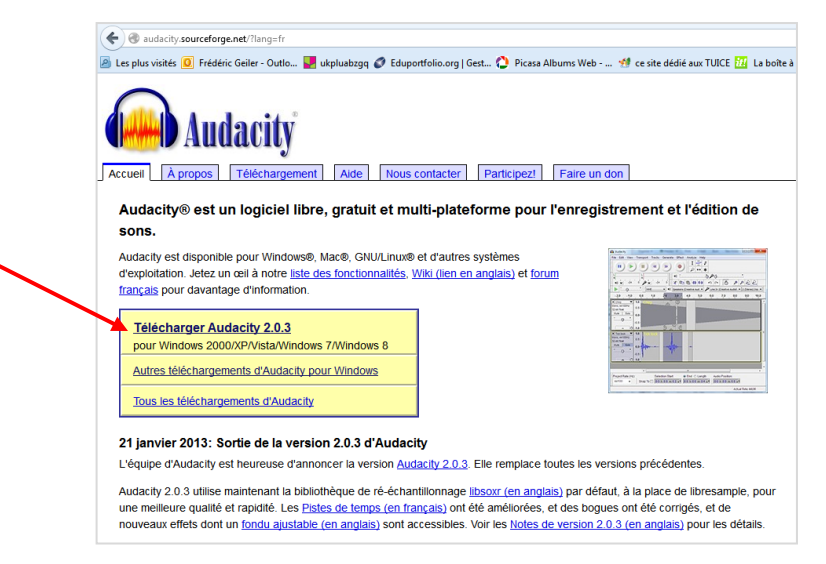

## **Encodeur LAME**

L'encodeur servant à compresser ou décompresser les sons au format mp3 n'est pas inclu nativement dans le logiciel Audacity.

Si vous souhaitez gérer le format mp3 avec Audacity, il faudra donc installer cet encodeur en suivant cette procédure très simple.

- Après avoir ouvert le logiciel Audacity : Audacity - • × Fichier Edition Affichage Transport Pistes Générer Effets Analyse Ctrl+7 G 1. Allez dans le menu Edition Refaire -18 -12 -6 0 Ctrl+Y -18 -12 -6 0 •) 🔻 1 2. Cliquez sur Préférences Remove Audio or Labels 5 C O P P P P -101- 01-10 •) Limites de clip - C 🔹 🎤 Mappeur de sons Microsoft - Iı 🔹 1 canal d'entrée (1 💌 Copier Ctrl+C 4.0 5.0 6.0 7.0 Ctrl+V Coller le texte dans le nouveau marqueur Ctrl+Alt+V Ctrl+D Labeled Audio Sélectionner Déplacer le curseur Enregistrer la Régi Restaurer la Région Lire la région Projet 2 urée Position audio Ctrl+P m 00.000 s 00 h 00 m 00.000 s
- 3. Cliquez sur la rubrique **Bibliothèques**

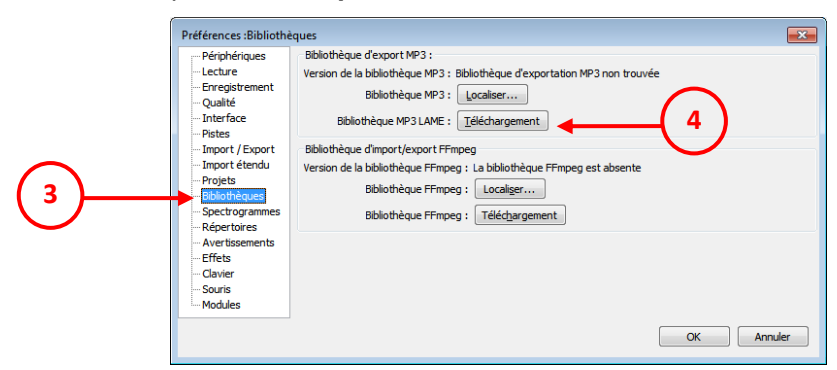

4. Cliquez sur Bibliothèque MP3 LAME : Téléchargement

http://manual.audacityteam.org/man/FAQ:Installation\_and\_Plug-Ins#How\_do\_I\_download\_and\_install\_the\_LAME\_MP3\_encoder.3F Cliquez successivement sur les liens suivants :

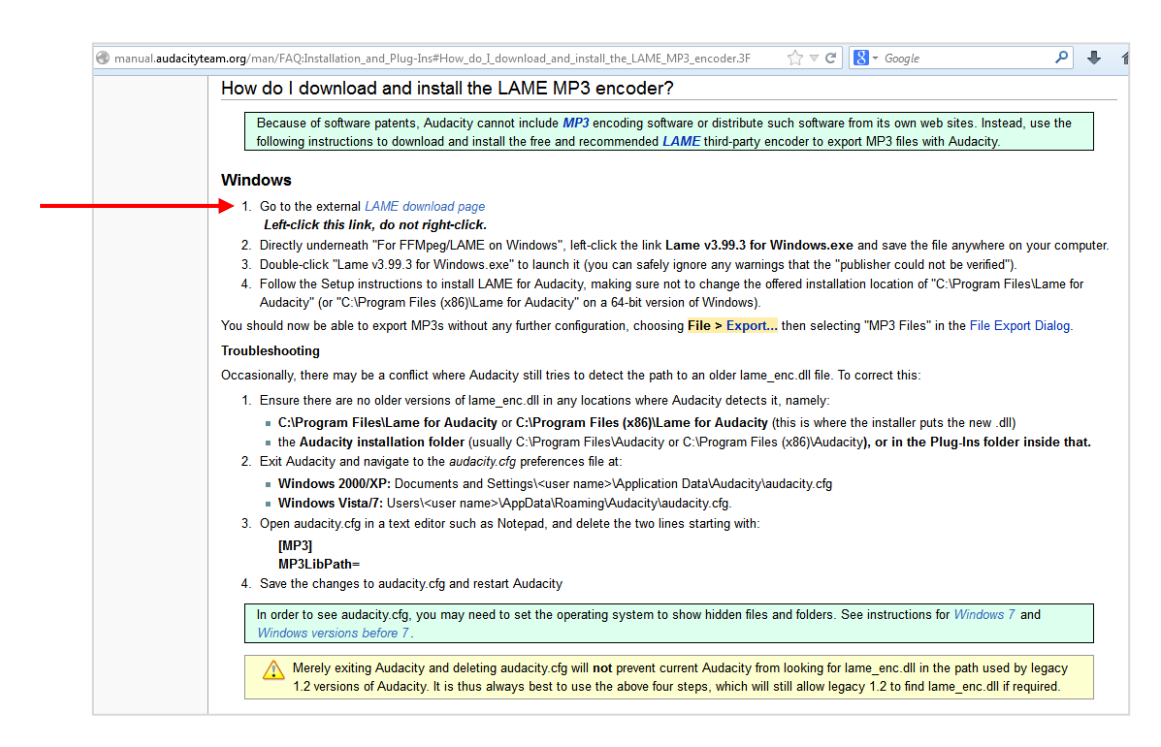

## Puis

| <u>ب</u>                    |
|-----------------------------|
|                             |
|                             |
|                             |
|                             |
| vith my downloads of        |
|                             |
| clicking here.              |
|                             |
| h as those needed fo        |
| (R) in any other way        |
|                             |
|                             |
| legally encode MP3 files.   |
| this file so you'll want to |
| his hie, so you'll want to  |
|                             |
|                             |
|                             |

## Puis

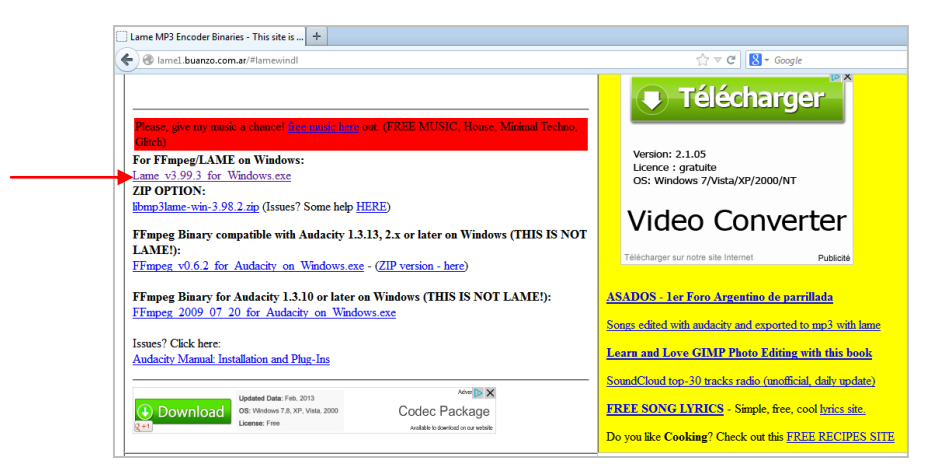

Après le téléchargement du fichier Lame v3.99.3 for Windows.exe

Lancer l'exécution de ce fichier

Audacity sera désormais en mesure de gérer l'exportation des fichiers sons au format mp3.